# **Parent Portal Features**

| FIELD                                                   | DESCRIPTION                                                                                                    | DESCRIPCIÓN                                                                                                    |
|---------------------------------------------------------|----------------------------------------------------------------------------------------------------|----------------------------------------------------------------------------------------------------|
| Grades and Attendance<br>Calificaciones y<br>Asistencia | Click to view student grades and attendance for the current term.                                                                 | Haga clic para ver calificaciones de los<br>estudiantes y asistencia actual                                                                             |
| Grade History<br>Historial de<br>Calificaciones         | Click to view student grades for the previous term.                                                                               | Haga clic para ver calificaciones de los<br>estudiantes durante el period anterior                                                                      |
| Attendance History<br>Historial de Asistencia           | Click to view attendance history for the current term.                                                                            | Haga clic para ver el historial de<br>asistencia actual.                                                                                                |
| Email Notifications<br>Notificaciones por E-mail        | Click to set the e-mail notifications<br>you wish to receive on a regular<br>basis.                                               | Haga clic para configurar las<br>notificaciones de correo electrónico<br>que desea recibir regularmente.                                                |
| Teacher Comments<br>Comentarios del<br>Maestro          | Click to view any teacher comments.                                                                                               | Haga clic para ver los comentarios del<br>maestro.                                                                                                    |
| School Bulletin<br>Boletin Escolar                      | Click to view the Daily Bulletin.                                                                                                 | Haga clic para ver el boletín diario.                                                                                                    |
| Class Registration<br>Registracion de Clases            | Click to view class registration<br>options. (Used during Spring<br>scheduling only.)                                             | Haga clic para ver las opciones de<br>registro de clase. (solamente Usada<br>durante la primavera )                                                     |
| My Calendars<br>Mis Calendarios                         | Used in conjunction with iCalendar.<br>Users can subscribe to Class<br>Assignments, My Scores, Final<br>Grades and School Events. | Utilizado junto con iCalendar. Los<br>usuarios pueden suscribirse a trabajos<br>de clase, mis calificaciones,calificacion<br>final y eventos escolares. |
| School Information<br>Información de la<br>Escuela      | Click to view information about the school.                                                                                       | Haga clic para ver la información sobre<br>la escuela.                                                                                                  |
| Account Preferences<br>Preferencias de Cuenta           | Use this feature to update account information and add/delete student associations.                                               | Utilice esta función para actualizar la<br>información de cuenta y añadir/borrar<br>información asociada con el estudiante                              |

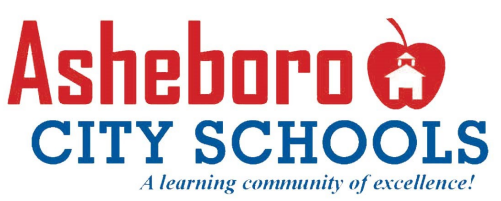

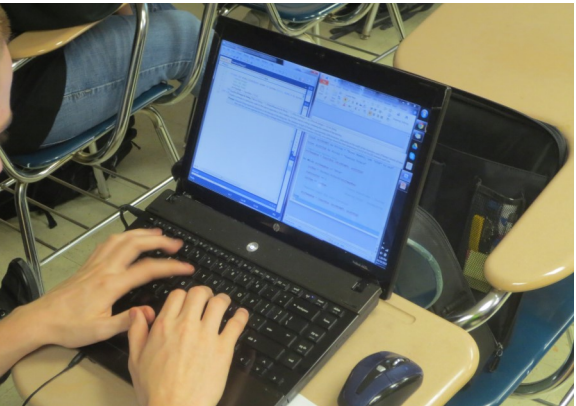

## **PowerSchool Parent Portal Account Guide**

PowerSchool is the student information system used by all North Carolina public schools. This guide helps you create a PowerSchool Parent Portal account, which provides access to your child's attendance, grades, course and school information.

PowerSchool es el sistema de información estudiantil utilizado por todas las escuelas públicas de Carolina del Norte. Esta guía le ayudará a crear una cuenta de Padre PowerSchool, La cual provee acceso a la asistencia, calificaciones, cursos e informacion de la escuela.

### **Asheboro City Schools**

www.asheboro.k12.nc.us 1126 South Park Street • Asheboro, NC 27203 336-625-5104

## Single Sign-On Feature

The single sign-on feature allows parents and guardians to create their own Parent Portal accounts with a self-created username and password. Within a Parent Portal account, users have the ability to link multiple children using one username and password. Access ID and passwords are required to link each child.

### **Username and Passwords**

Users must select a personal username and password. Passwords must:

- Be at least 7 characters long
- Contain at least one uppercase and one lowercase letter
- Contain at least one letter and one number
- Contain at least one special character

Username: \_\_\_\_\_

Password: \_\_\_\_\_

## How to Create an Account

Obtain an Access ID and password for each student.

Go to: asheboro.powerschool.com

- A. Click "Create an Account"
- B. Complete all fields: First Name, Last Name, and E-mail Address. Choose a username and password.
- C. In the Link Students to Account section, enter your child's name, Access ID, password and your relationship.
- D. Click Enter
- E. You may now login, using the Username and Password you created.

## **PowerSchool**

| Usernam                  | 2                                                                                                    |  |
|--------------------------|----------------------------------------------------------------------------------------------------|--|
| Password                 |                                                                                                    |  |
|                          | Having trouble signing in?                                                                                                |  |
|                          | Sign In                                                                                                    |  |
| Create                   | an Account                                                                                                    |  |
| Create a p<br>students v | arent account that allows you to view all of your<br>ith one account. You can also manage your account<br>as. Learn more. |  |

| First Name                                                                                                    | Janet                                                                                                    |                                                   |                                                                                                    |          |
|----------------------------------------------------------------------------------------------------|----------------------------------------------------------------------------------------------------|---------------------------------------------------|----------------------------------------------------------------------------------------------------|----------|
| Last Name                                                                                                    | Smith                                                                                                    |                                                   |                                                                                                    |          |
| Email                                                                                                    | jsmith@my                                                                                                    | yemail.com                                        |                                                                                                    |          |
| Desired Username                                                                                                    | jamith                                                                                                    |                                                   |                                                                                                    |          |
| Password                                                                                                    |                                                                                                    |                                                   | Strong                                                                                                  |          |
| Re-enter Password                                                                                                    |                                                                                                    |                                                   |                                                                                                    |          |
| Password must:                                                                                                    |                                                                                                    |                                                   |                                                                                                    |          |
| -Be at least 7 character                                                                                                    | s long                                                                                                    |                                                   |                                                                                                    |          |
| -Contain at least one up                                                                                                    | opercase and one lowercase                                                                                           | letter                                            |                                                                                                    |          |
|                                                                                                    |                                                                                                    |                                                   |                                                                                                    |          |
| <ul> <li>Contain at least one le</li> </ul>                                                                                                    | tter and one number                                                                                                  |                                                   |                                                                                                    |          |
| -Contain at least one le<br>-Contain at least one sp<br>Link Students to                                                                           | tter and one number<br>becial character                                                                              |                                                   |                                                                                                    |          |
| -Contain at least one le -Contain at least one sp Link Students to Enter the Access ID, A Student Name                                             | tter and one number<br>pecial character<br>Account<br>Access Password, and Relat                                     | tionship for each student you wis                 | h to add to your Parent Accou                                                                           | unt      |
| -Contain at least one le -Contain at least one sy Link Students to Enter the Access ID, A Student Name John Smith                                  | tter and one number<br>secial character<br>Account<br>Access Password, and Relat<br>Access ID<br>US1234              | tionship for each student you wis Access Password | h to add to your Parent Account Relationship                                                            | unt      |
| -Contain at least one le -Contain at least one sy Link Students to Enter the Access ID, A Student Name John Smith Jane Smith                       | tter and one number<br>secial character<br>Account<br>kocess Password, and Relat<br>Access ID<br>[JS1234<br>[SJ0547] | Recess Password                                   | h to add to your Parent Acces<br>Relationship<br>Mother                                                 | unt      |
| -Contain at least one le -Contain at least one sy Link Students to Enter the Access ID, A Student Name - John Smith - Jane Smith                   | tter and one number<br>secial character Account Access Password, and Relat Access ID [JS1234 ] [J81234 ] [J816947    | Access Password                                   | h to add to your Parent Account<br>Relationship<br>Mother<br>— Choose                                   | unt      |
| -Contain at least one le -Contain at least one sy Link Students to Enter the Access ID, A Student Name Uahn Smith Jane Smith                       | tter and one number<br>secial character Account Access Password, and Relat Access ID U31224 SJ6547                   | Conship for each student you wis                  | h to add to your Parent Accou<br>Relationship<br>Mother<br>- Choose<br>- Choose                         | unt<br>V |
| -Contain at least one le -Contain at least one sy Link Students to Enter the Access ID, A Student Name . John Smith . Jane Smith                   | tter and one number<br>secial character<br>Account<br>Nocess Password, and Relat<br>Access ID<br>U31234<br>SU6647    | Access Password                                   | h to add to your Parent Accou<br>Relationship<br>Mother<br>— Choose<br>— Choose<br>— Choose             | unt      |
| -Contain at least one le<br>-Contain at least one sp<br>Link Students to<br>Enter the Access ID, A<br>Student Name<br>John Smith<br>John Smith<br> | tter and one number<br>ecolat character<br>Account<br>Access Password, and Relat<br>Access 10<br>J 151224<br>SJ8647  | Access Password                                   | h to add to your Parent Accou<br>Relationship<br>Mother<br>— Choose<br>— Choose<br>— Choose<br>— Choose | unt<br>V |

# **PowerSchool**

Congratulations! Your new Parent Account has been created. Enter your Username and Password to start using your new account.

#### Parent Sign In

|          | Having trouble signing in? |   |
|----------|----------------------------|---|
| ••••••   |                            |   |
| Password |                            |   |
| jsmith   |                            |   |
| Username |                            |   |
| English  |                            | • |

For additional assistance please contact your child's school.

Para ayuda adicional, por favor contacte la escuela de su hijo(a).

District Code for Mobile App: (Código de Distrito para aplicación móvil) PBRR

## Caracteristicas de Inicio de Sesión

El inicio de sesión permite a los padres y tutores legales crear sus propias cuentas en el Portal para Padres con un nombre de usuario y clave creado por ustedes mismos. Los padres también pueden enlazar todos sus estudiantes a una cuenta y establecer preferencias de correo electrónico.

## Nombre de Usuario y Clave

Los usuarios deben de selecionar un nombre de usuario personal y clave La clave debe:

- Ser de por lo menos 7 caracteres de largo
- Contener por lo menos una letra mayuscula y una minuscula
- Contener por lo menos una letra y un numero
- Contener por lo menos un signo especial

Nombre Usuario: \_\_\_\_\_\_

Clave:

## Como Crear una Cuenta

Obtener una identificación de acceso y una clave para cada estudiante.

Ir a: asheboro.powerschool.com

- A. Click en "Crear una cuenta"
- B. Complete todo los espacios: Primer nombre, Apellido y correo Electronico. Elegir una clave.
- C. En la seccion Enlaze estudiantes a la Cuenta, ponga el nombre, el ID de acceso, clave y la relacion con el niño.
- D. Click Enter
- E. Ahora usted puede iniciar sesión, usando su nombre de Usuario y Clave.